# Pension Calculator

## A Step-by-Step Guide on how to use the Armed Forces Pension Calculator

## Scope

- General
- What do I need?
- Step-by-Step guide 1: Completing the AFPS Pension Calculator Forecast ?
- Step-by-Step guide 2: Saving your forecast
- Step-by-Step guide 3: Understanding the Pension Calculator Forecast ?
- Further advice and guidance

## General

- This guide has been provided to assist you in using and understanding the Armed Forces Pension Scheme (AFPS) Calculator.
- The forecast that YOU complete will be based on the information that YOU put into the calculator. YOU are the one person who is best placed to know about your past, current and future service in the Armed Forces.
- If you don't understand any of the fields within the calculator, click on the following icon for more details:
- The forecast will give you the best case scenario based on the information YOU have provided, for a more accurate forecast submit an <u>AFPS Form 12</u> to Veterans UK (you are entitled to one free per year).
- Limitations. There are limitations for some Service personnel who won't be able use the Pension Calculator. Those groupings are annotated at para 5 of the Terms and Conditions. -----

| Minietry                                                                                        |                                                                                                    |
|-------------------------------------------------------------------------------------------------|----------------------------------------------------------------------------------------------------|
| of Defense                                                                                      |                                                                                                    |
| of Defence                                                                                      |                                                                                                    |
|                                                                                                 | Request for Forecast of Individual Pension Bene                                                                |
| Please note – If you require a pensi<br>request on AFPS Divorce Dissolution                     | on valuation for Divorce Proceedings please submit your<br>on Form.                                            |
| You are entitled to one forecast in a<br>legislation.                                           | iny 12 month period free of charge in compliance with current                                                  |
| The forecast you will receive will be                                                           | based on the information you provide on this form.                                                             |
| If you request any additional foreca                                                            | sts a charge will be applied.                                                                                  |
| For a forecast that takes into accou<br>circumstances please use the on-lin<br>www.mod-pc.co.uk | nt potential future promotions or other changes in<br>e Armed Forces Pensions Calculator. This can be found at |
| PLEASE NOTE - THIS FORM MUST<br>Requests received by e-mail will no                             | BE RETURNED BY POST.<br>t be accepted.                                                                         |
| Part A - Your Details                                                                           |                                                                                                    |
| First Name                                                                                      | Address forecast to be issued to                                                                               |
| 5                                                                                               |                                                                                                    |
| Surname                                                                                         |                                                                                                    |
|                                                                                                 |                                                                                                    |
|                                                                                                 |                                                                                                    |
|                                                                                                 | Postcode                                                                                                    |
| Service Number                                                                                  | PostcodeNational Insurance Number                                                                              |
| Service Number                                                                                  | Postcode                                                                                                    |
| Service Number                                                                                  | Postcode<br>National Insurance Number<br>Telephone Number                                                      |
| Service Number                                                                                  | Postcode National Insurance Number Telephone Number                                                            |
| Service Number                                                                                  | Postcode                                                                                                    |
| Service Number Date of Birth Email Address                                                      | Postcode National Insurance Number Telephone Number                                                            |
| Service Number Date of Birth Email Address                                                      | Postcode National Insurance Number Telephone Number                                                            |
| Service Number                                                                                  | Postoode National Insurance Number Telephone Number                                                            |
| Service Number Date of Birth Email Address                                                      | Postoode National Insurance Number Telephone Number                                                            |

The calculations on the Armed Forces Pension Scheme Calculator are for guidance purposes only and not intended to provide you with financial advice. It is strongly advised that you read the Terms and Conditions. Click here to read the Terms and Conditions

## What do I need?

- To complete an Armed Forces Pension Scheme (AFPS) forecast you will need the following:
  - A computer, tablet or mobile phone with internet access (intranet or internet).
  - Your rates of pay from 2015 (including your supplementary level and increment level); this information is contained in your Statement of Salary and Deductions (Pay Statement!). Your Unit HR can assist.
  - The following key dates:
    - Date of Birth
    - Date of Entry or Enlistment
    - Anticipated date of leaving the Service
    - Dates for ALL promotions

### Top Tip

This is ALL about YOU, you hold all the key information required for a pension forecast

|                        | •              |                 |                                      |                                                  |         |                       |                |
|------------------------|----------------|-----------------|--------------------------------------|--------------------------------------------------|---------|-----------------------|----------------|
| JPA E017               | 21             | Stat            | tement of Sala                       | ry and Deductions                                | 5       | FEB 2                 | 016            |
| Name<br>DOYLEXXX       |                |                 | Paid Rank<br>Syt                     | Organisation / Unit<br>2 CS EN ASHE S TP ARMD CO | * 2     | Pay Date<br>29-FEB-16 | Page<br>1 of 3 |
| NI Munber<br>FE774934B | Emplo<br>66054 | yee \$0.<br>975 | Spine / Level of<br>Main Pay / Level | Max Available Payroll Type<br>3 of 5 AL          |         |                       |                |
| Tax Basis: Cum         | ulative        |                 | THE Codes 998L                       | MI Category: D                                   | Uniform | Tax Relief:           | 0.00           |
| Balances Curre         | nt Derio       | 4               | Talus                                | Balances Current Tax Yes:                        |         |                       | Value          |

# Step-by-Step guide 1:

## Completing the AFPS Pension Calculator Forecast

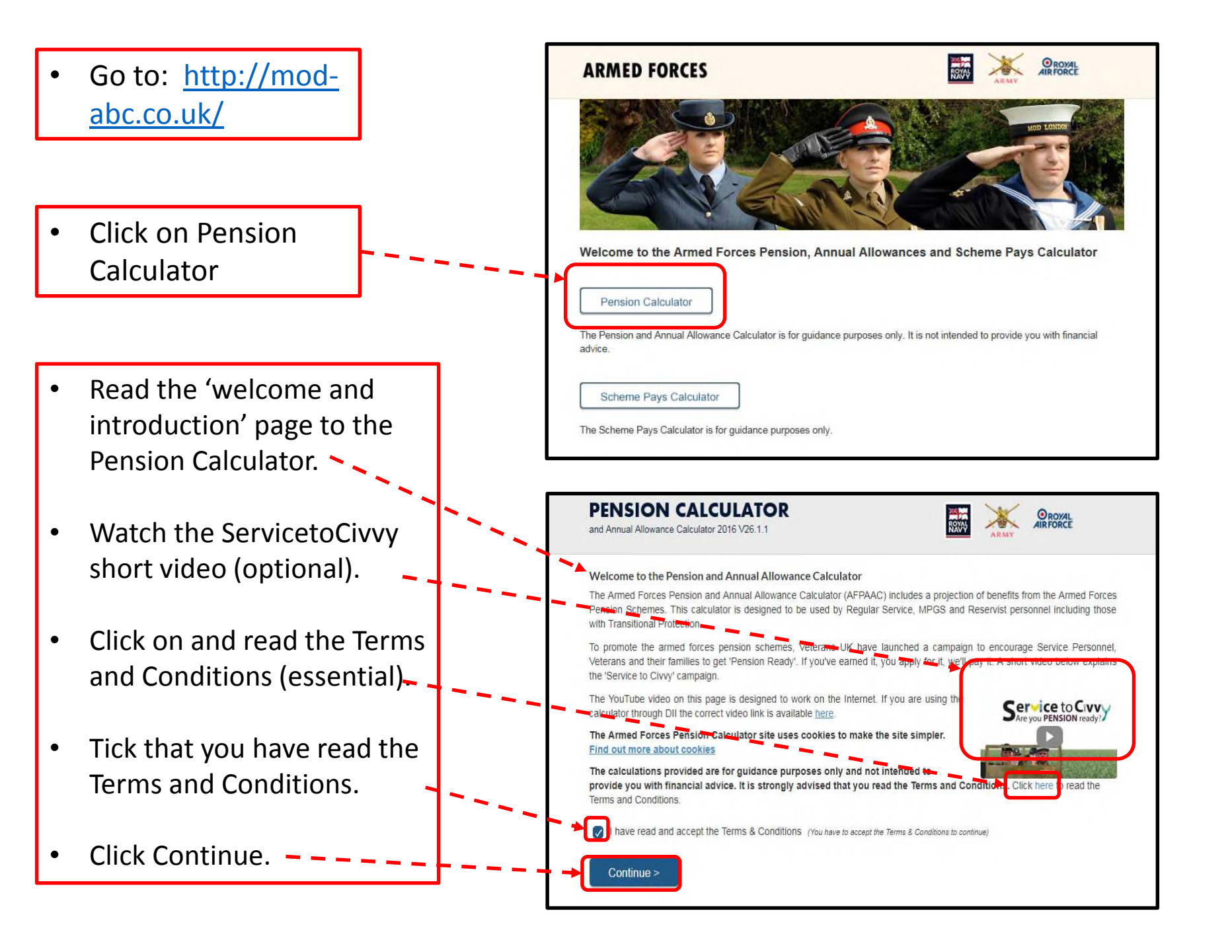

| PENSION CALCULATOR<br>and Annual Allowance Calculator 2016 V26.1.1                                                                                          |                                                                                                    |                                                                                                    |
|----------------------------------------------------------------------------------------------------|----------------------------------------------------------------------------------------------------|----------------------------------------------------------------------------------------------------|
| Please click the (?) icon I Want to  Make a new projection Use the data from my previous projection that has been stored on my Use saved projection ?  Back | to find out more details computer as a cookie Continue >                                                                                                    | <ul> <li>Choose 'Make a new projection'</li> <li>Click Continue</li> </ul>                                                                                                    |
| <ul> <li>Populate the drop down lists</li> <li>Click Continue when completed</li> </ul>                                                                     | PENSION CALCULATOR<br>and Annual Allowance Calculator 2016 V26.1.2<br>Please click the ? icon to fit<br>Personal Details ?<br>1. Service ?                                                                                                   | nd out more details                                                                                                    |
| Top Tip<br>Remember, you know<br>your information, all<br>you are doing is<br>selecting the options<br>that fit your criteria                               | <ul> <li>2 Engagement type ?</li> <li>3. Rank ?</li> <li>4. Date of birth (dd/mm/yyyy) ?</li> <li>5. Date of Entry or Enlistment (dd/mm/yyyy) ?</li> <li>6. Anticipated date of leaving Service (dd/mm/yyyy) ?</li> <li>&lt; Back</li> </ul> | Please select      Please select       DD/MM/YYYY       III       DD/MM/YYYY       III       DD/MM/YYYY       III       DD/MM/YYYY       III       DD/MM/YYYY       III       DD/MM/YYYY       III       DD/MM/YYYY       III       DD/MM/YYYY       III       DD/MM/YYYY |

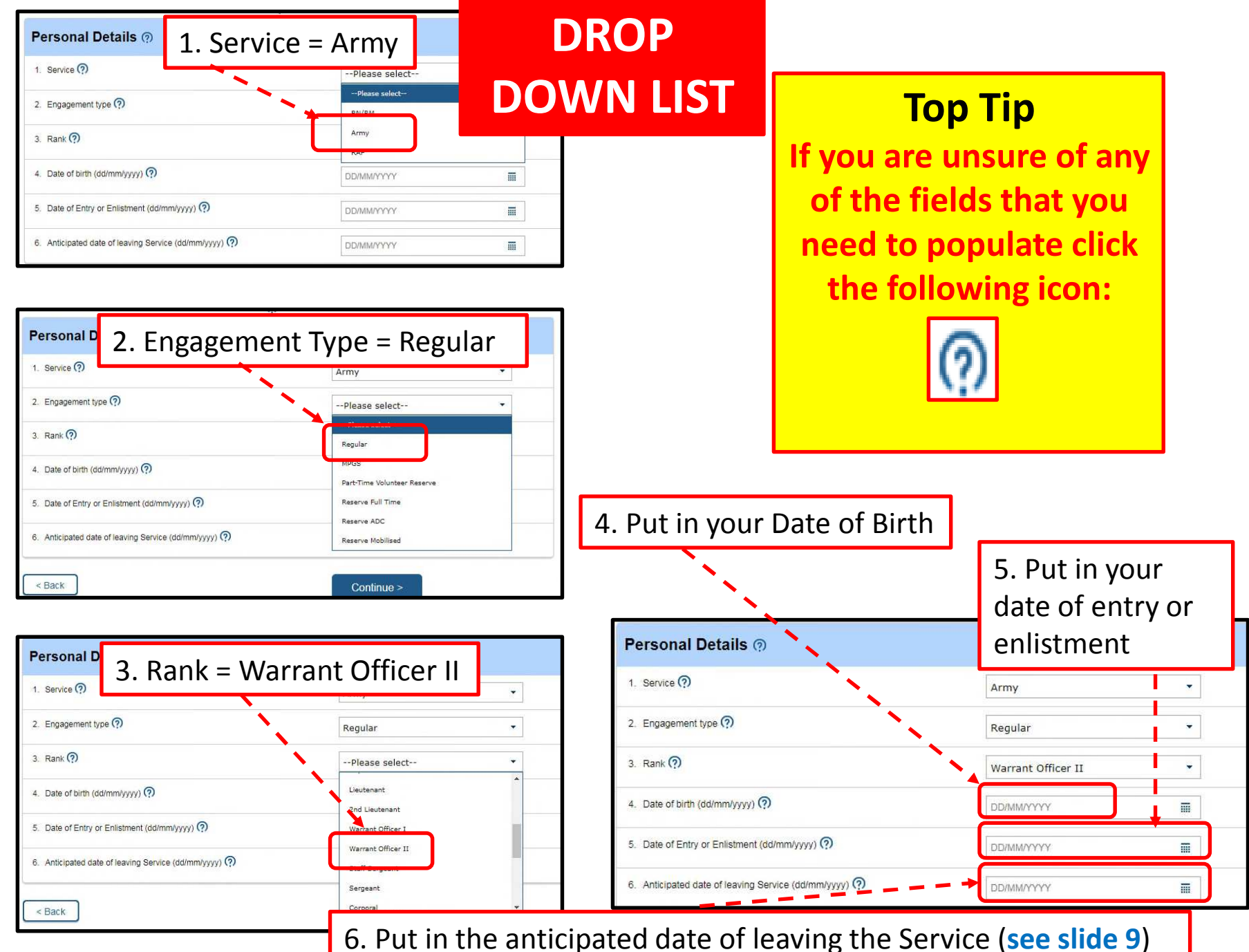

#### PENSION CALCULATOR

and Annual Allowance Calculator 2016 V26.1.1

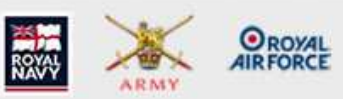

| Please click the ? Icon t<br>Personal Details ?                                    | o find out more details |                                                       |                        |
|------------------------------------------------------------------------------------|-------------------------|-------------------------------------------------------|------------------------|
| 1. Service 🧖                                                                       | Army                    | •                                                     |                        |
| 2. Engagement type 🕥                                                               | Regular                 | *                                                     |                        |
| 3. Rank 🕐                                                                          | Warrant Officer II      | •                                                     |                        |
| 4. Date of birth (dd/mm/yyyy) 🕐                                                    | 14/08/1987              | III                                                   |                        |
| 5. Date of Entry or Enlistment (dd/mm/yyyy) 🧖                                      | 13/09/2003              | m                                                     |                        |
| 6. Anticipated date of leaving Service (dd/mm/yyyy) 🧖                              | 13/08/2027              |                                                       |                        |
| <ul> <li>Back</li> <li>Click Continue</li> </ul>                                   | Continue >              | Top Tip<br>Ensure this date is<br>past the full eligi | s at or<br>bility      |
| An Army WO2 (OR8) has been selected as<br>an example for this indicative forecast. | s                       | (i.e. AFPS 15 = 2<br>years service and                | nsion<br>0(+)<br>40(+) |

years of age).

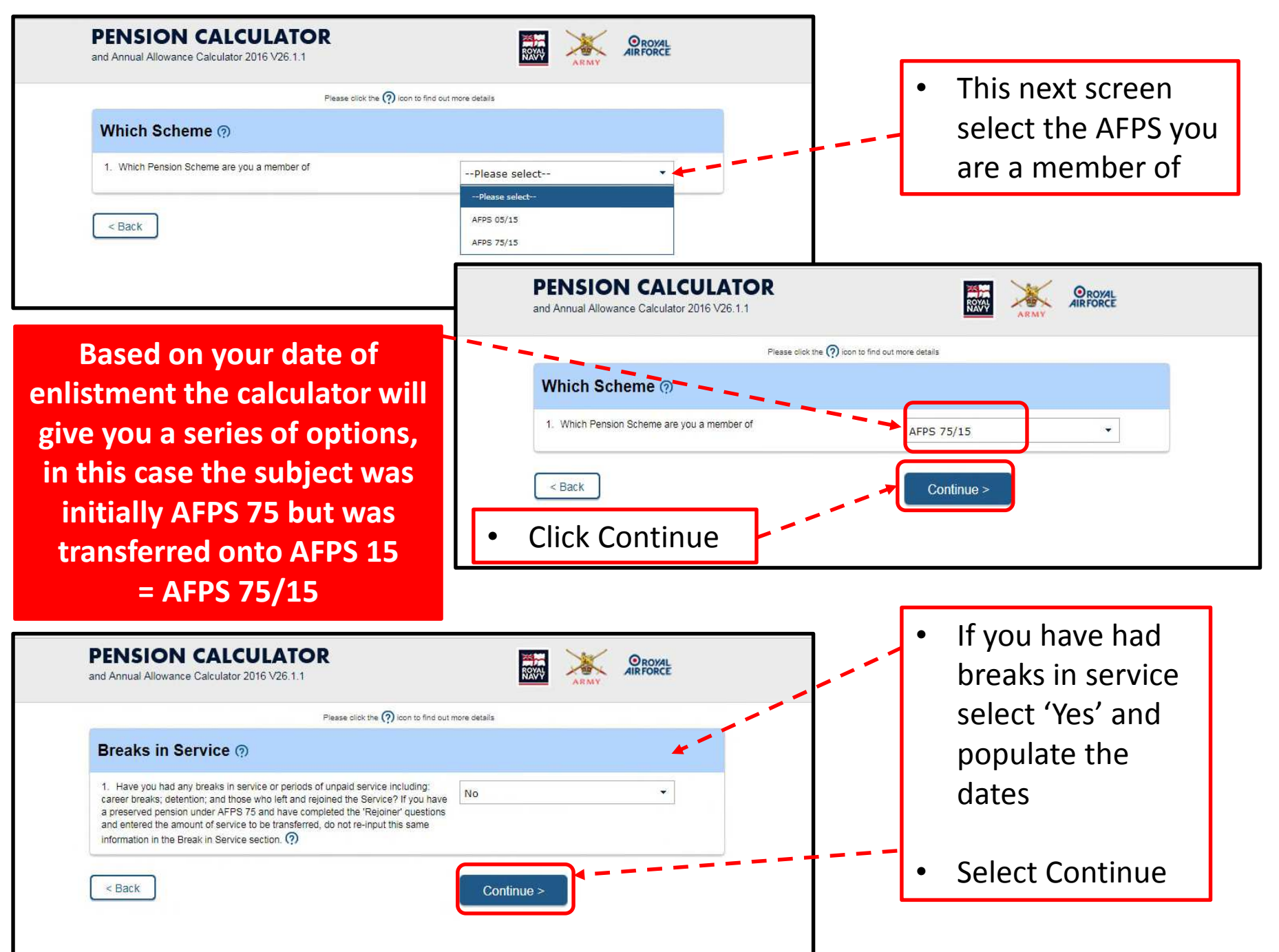

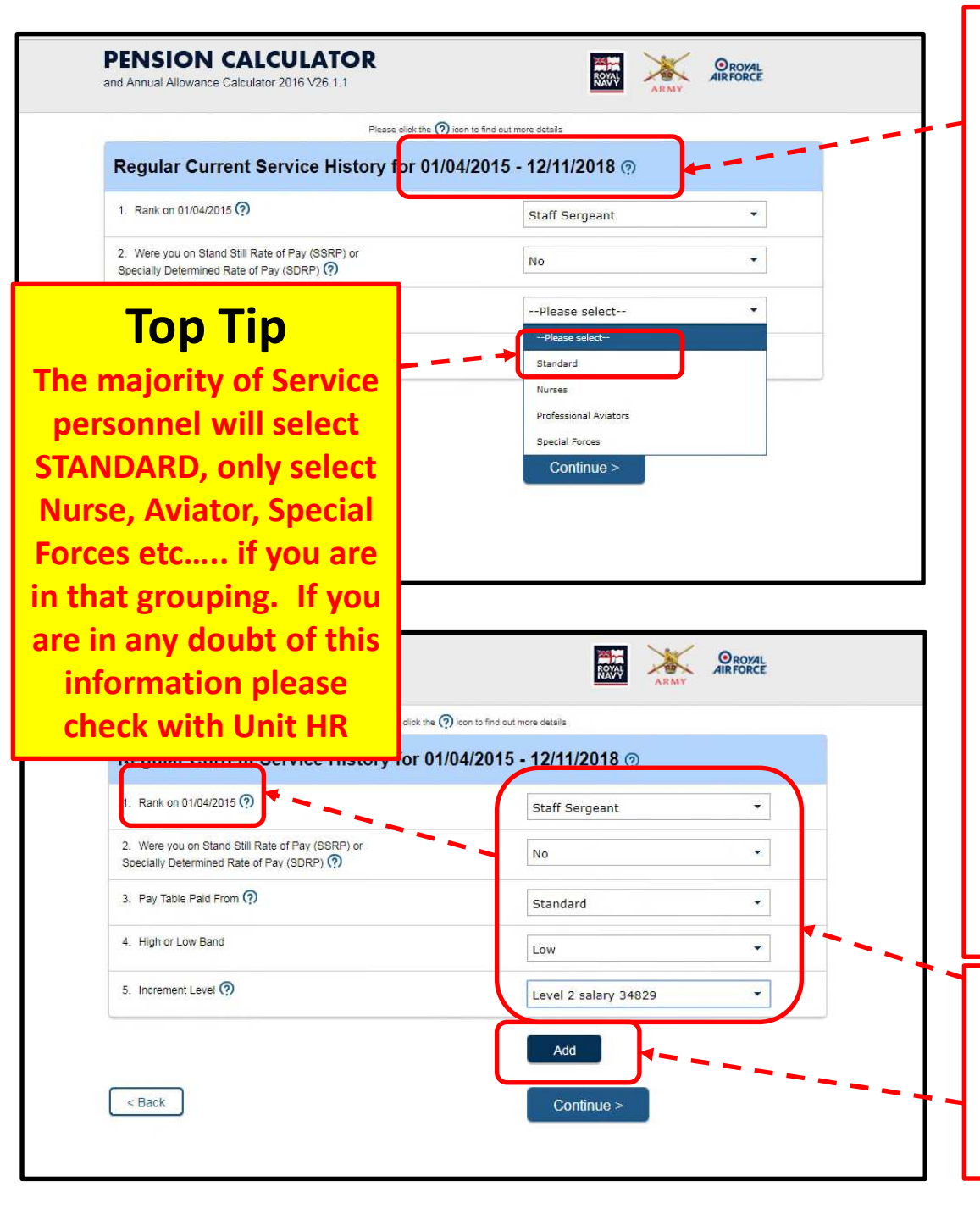

- You will now be asked to confirm your RANK and pay level between 1 Apr 15 and the current day.
- This is to establish the rank and level of pay when transitioning onto AFPS 15 and any other movement (promotion and pay supplement) to the current date.
- The calculator will automatically understand and work out what you have accrued from your legacy pension (in this example, AFPS 75)- more details later in this guide.
- First populate your personal known details as of 1 Apr 15
- Then select 'Add'

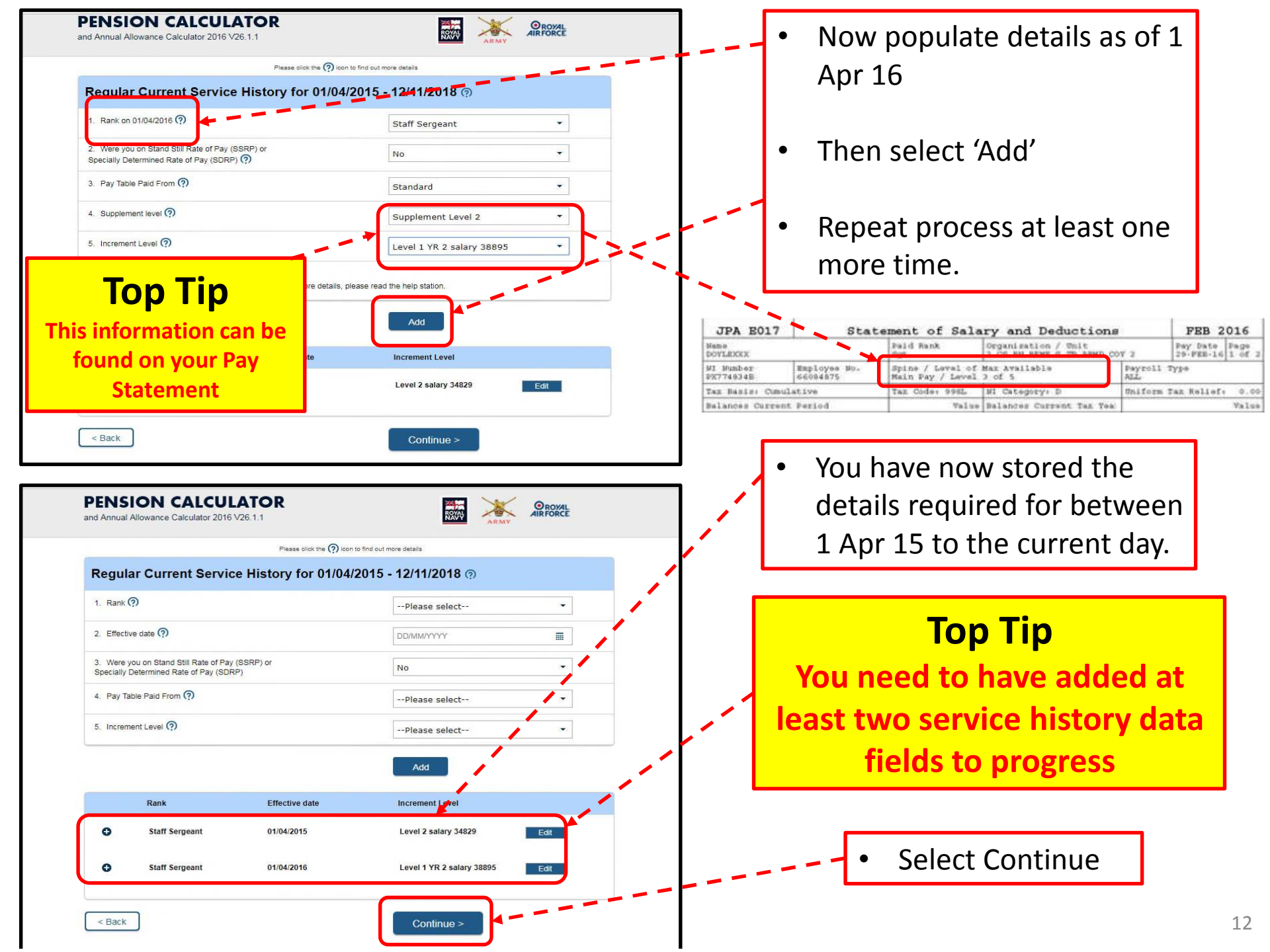

This forecast is based on an 'Other Rank'. Officers forecasts are very similar but will have differing options, i.e: Officers don't have a supplement level...

This is the last screen that requires to be populated. Remember this is a 'forecast'. You can use this to work out your best case or worst case scenario.

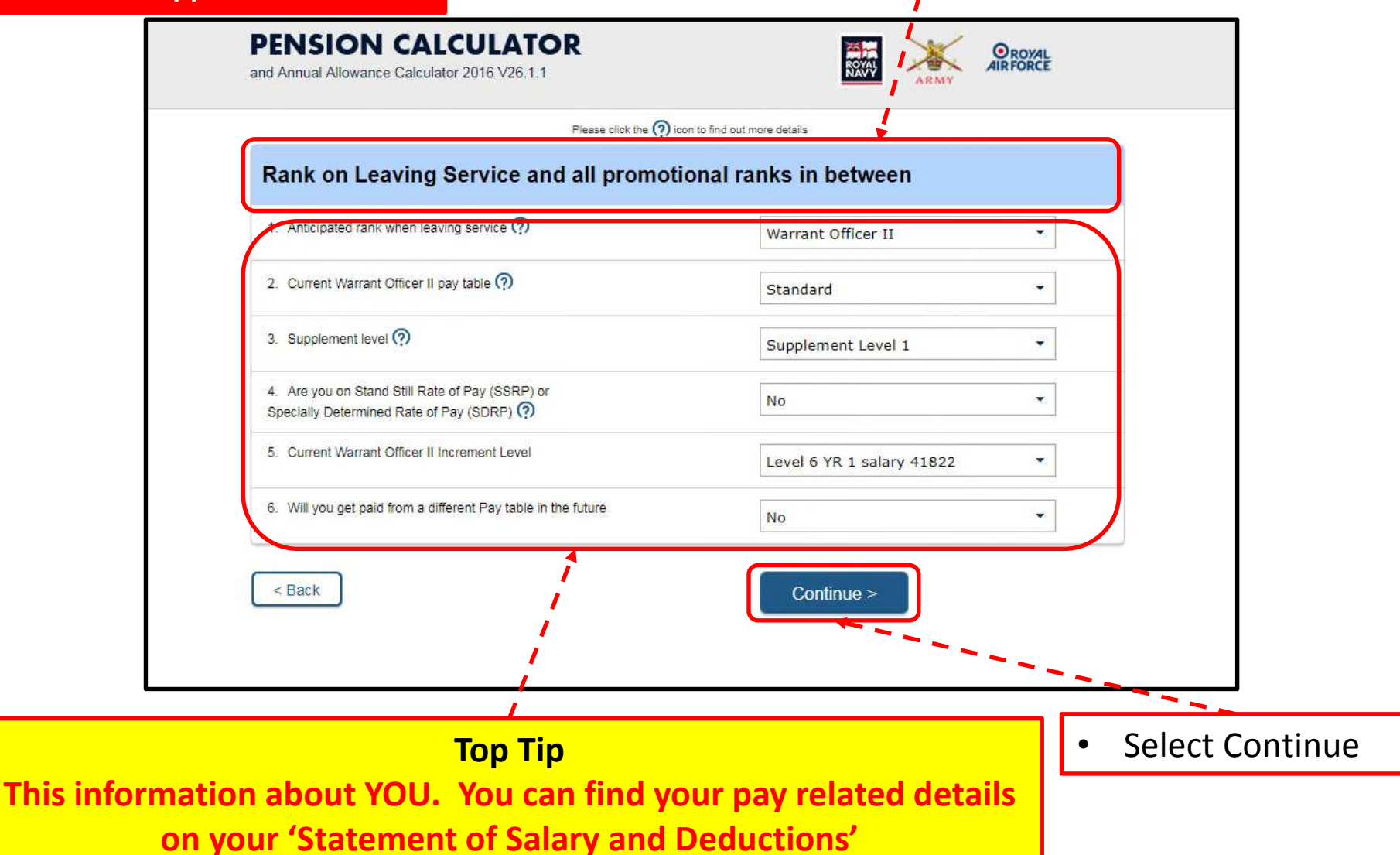

# Step-by-Step guide 2:

# Saving your forecast

PENSION CALCULATOR

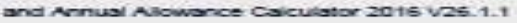

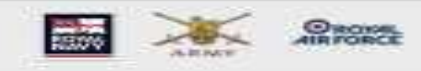

Ref. 184D18C4-8D84-4257-AE1F-3F42E55CCE58

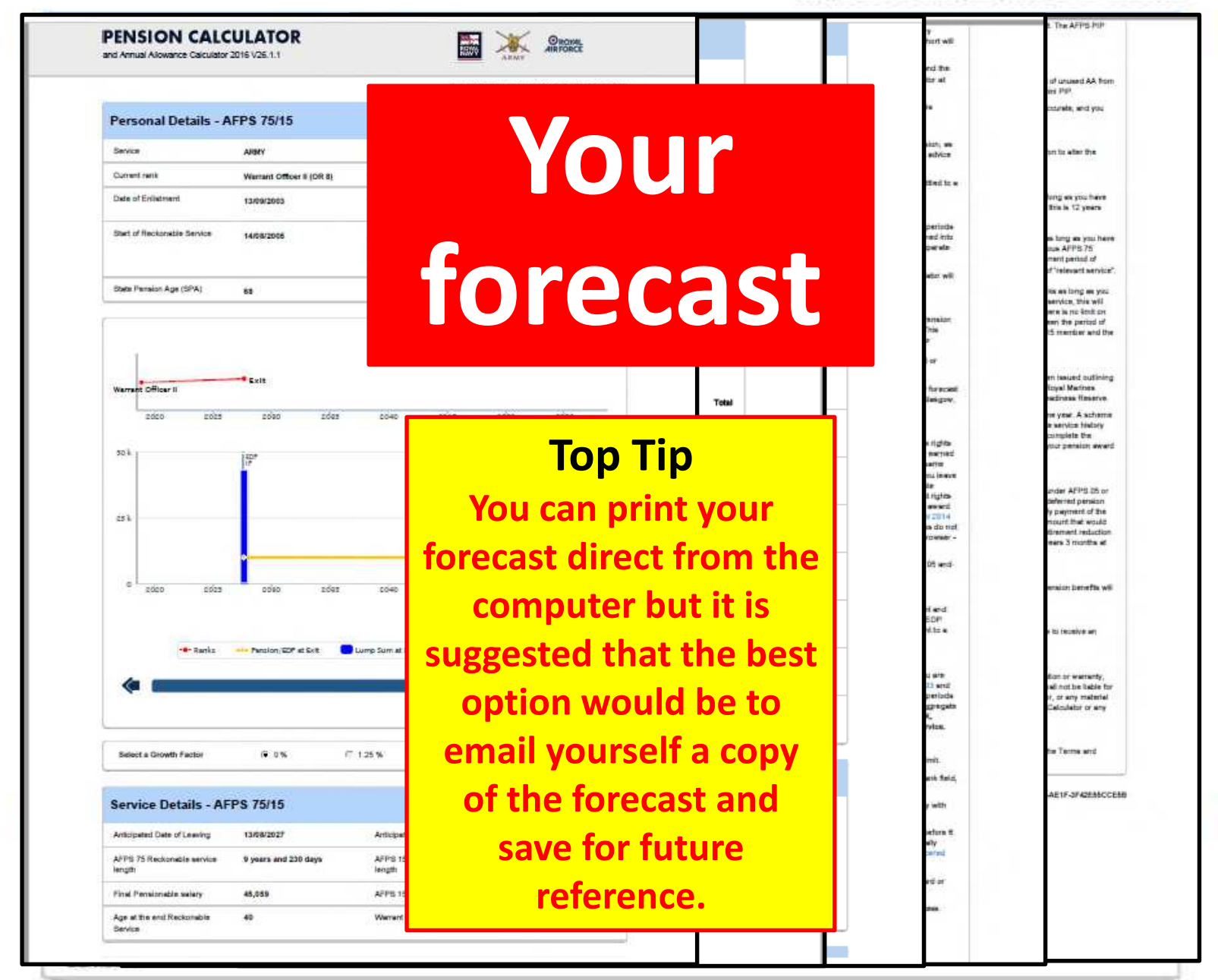

## First - save your forecast

Go to the bottom of the online Dropdown list will appear forecast and press 'Save Calculation' Supplement Level 2 Save Calculation (?) Level 1 YR 2 salary 38895 SSRP or SDRP Save your calculation by clicking the buttor Save Calculation (?) Save Calculation Save your calculation by clicking the button beil Annual Allowance (?) Your projection reference number is: 184D1BC4-9D84-4237-AE1F-3F42E55CCE5B There is a limit on the amount of your MOD pension pot on which you can receive tax relief. The maximum amount of your annual pension pot 1. Action --- Please selectwhich will receive tax relief is called the Annual Allowance limit; this is currently set at £40,000 for the Pre-alignment mini pension input (PIP) period and zero for the Post-alignment mini PIP from for tax year 2017/18. However, up to £40,000 of unused allowance from the Pre-alignment mini PIP can be carried forward to set against the Post-alignment pension input amount. Email To work out whether you will be affected by the Annual Allowance limit, click on the button below titled "Determine Annual Allowance". **Determine Annual Allowance** Select 'Email' Agreed Terms and Conditions and populate Start Again B Print Page < Back A Print Page Start Again the email **Confirmation that the** address you Paid from Standard Suppleme level: Supplement Level 2 Level 1 YR 2 salary 38895 email has been sent. want this to Save Calculation go to Save your calculation by clicking the button belo Your projection reference number is: 184D1BC4-9D84-4237-AE1F-3F42E55CCE5B 1. Action Email Your projection 3F42E55CCE5B reference number 184D1BC4-9D84-4237-AE 2. Email e.g. name@domain.co.uk emailed successfully JoeBloggs@ 10d.gov.uk Agreed Terms and Conditions Close Agreed Terms and Conditions Select Send < Back Print Page < Back Print Page

Ð

# Step-by-Step guide 3:

## Understanding the Pension Calculator Forecast

PENSION CALCULATOR

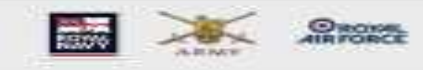

Ref: 184D18C4-8D84-4257-AE1F-3F42E55CCE58

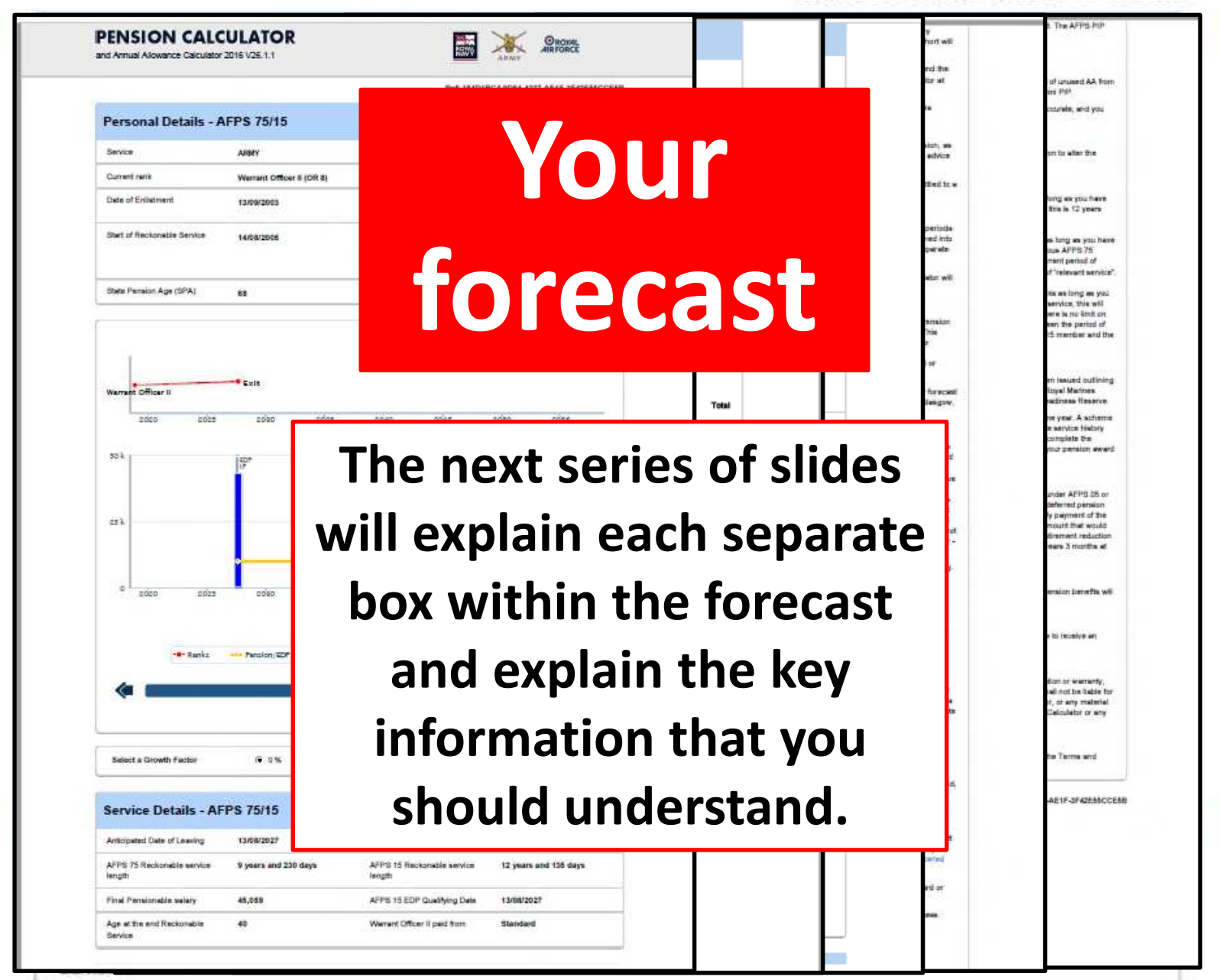

The first part of your pension forecast is a summary box based on the information you have inputted.

L.

| ervice                    | ARMY                      | Engagement type                                                                               | Regular    |
|---------------------------|---------------------------|-----------------------------------------------------------------------------------------------|------------|
| urrent rank               | Warrant Officer II (OR 8) | Date of Birth                                                                                 | 14/08/1987 |
| ate of Enlistment         | 13/09/2003                | Current Warrant Officer II<br>Salary                                                          | 41,822     |
| art of Reckonable Service | 14/08/2005                | Are you on Stand Still Rate of<br>Pay (SSRP) or<br>Specially Determined Rate of<br>Pay (SDRP) | No         |

The calculator reminds you of your State Pension Age (SPA). This is the age when your full deferred pension benefits under AFPS 15 are paid. This is a visual chart of when your Early Departure Payment (EDP) and pension benefits are in payment

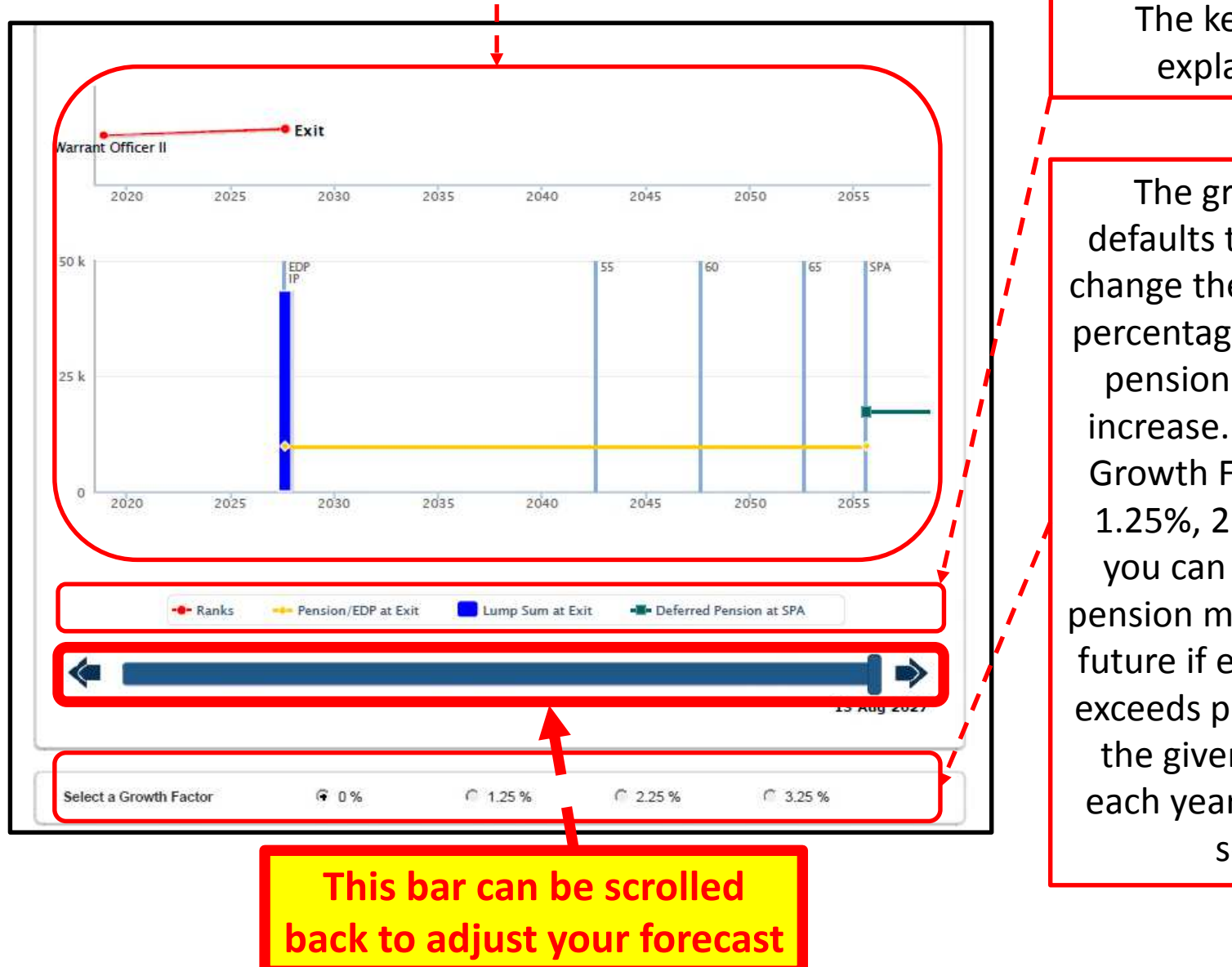

The key is selfexplanatory

The growth factor defaults to 0%. You can change the Growth Factor percentages and see your pension benefit value increase. By selecting a Growth Factor of either 1.25%, 2.25% or 3.25% you can see how your pension might grow in the future if earnings growth exceeds price inflation by the given amounts for each year you remain in service.

In this example the date of exit is the same date as your eligibility to an AFPS 15 Early Department Payment (EDP). If the anticipated date of leaving is before you have completed 20 years service and aged 40 you would not be eligible for an EDP; you will only receive a deferred pension at State Pension Age (SPA)

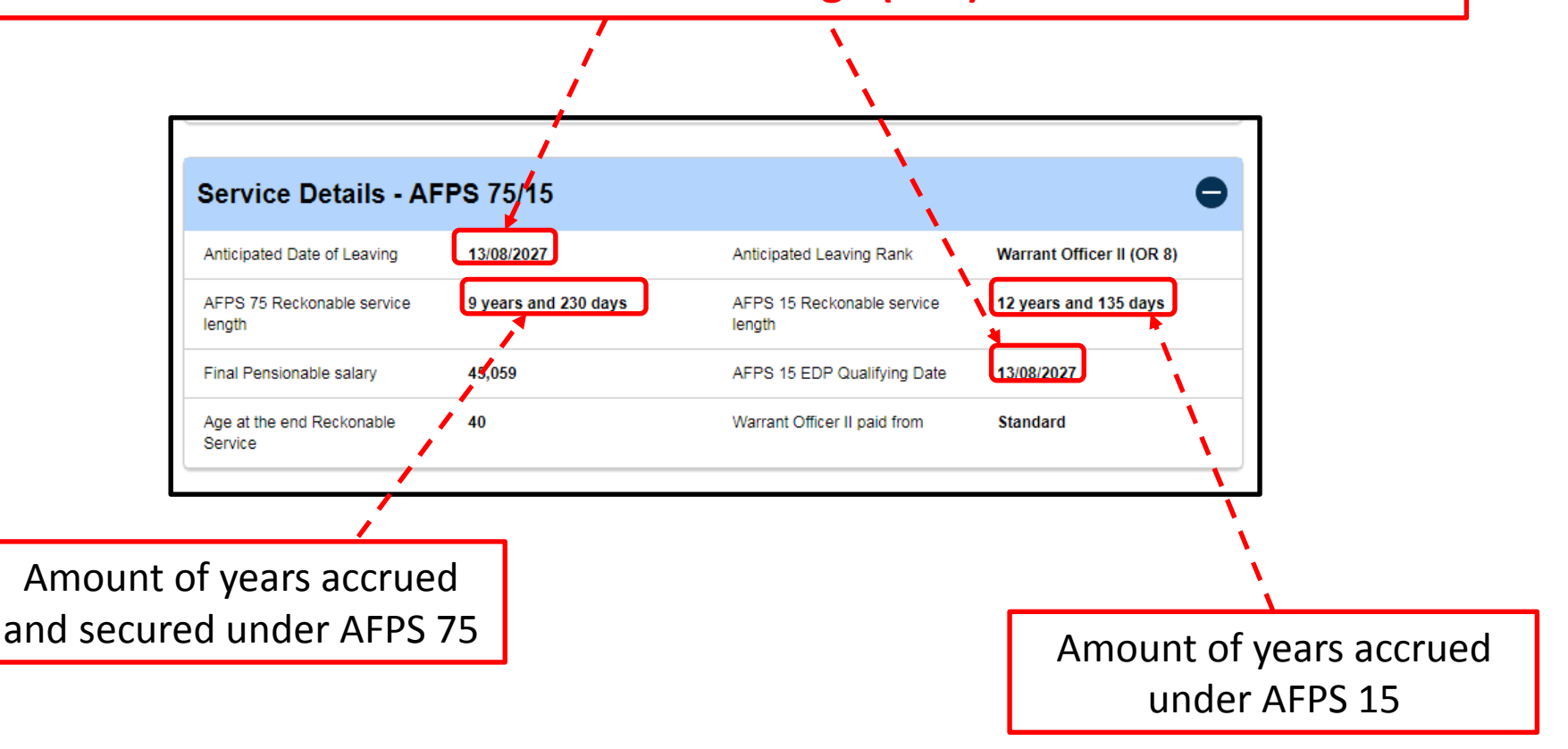

# This is the most important part of the forecast. This section informs you of your forecasted future pension benefits

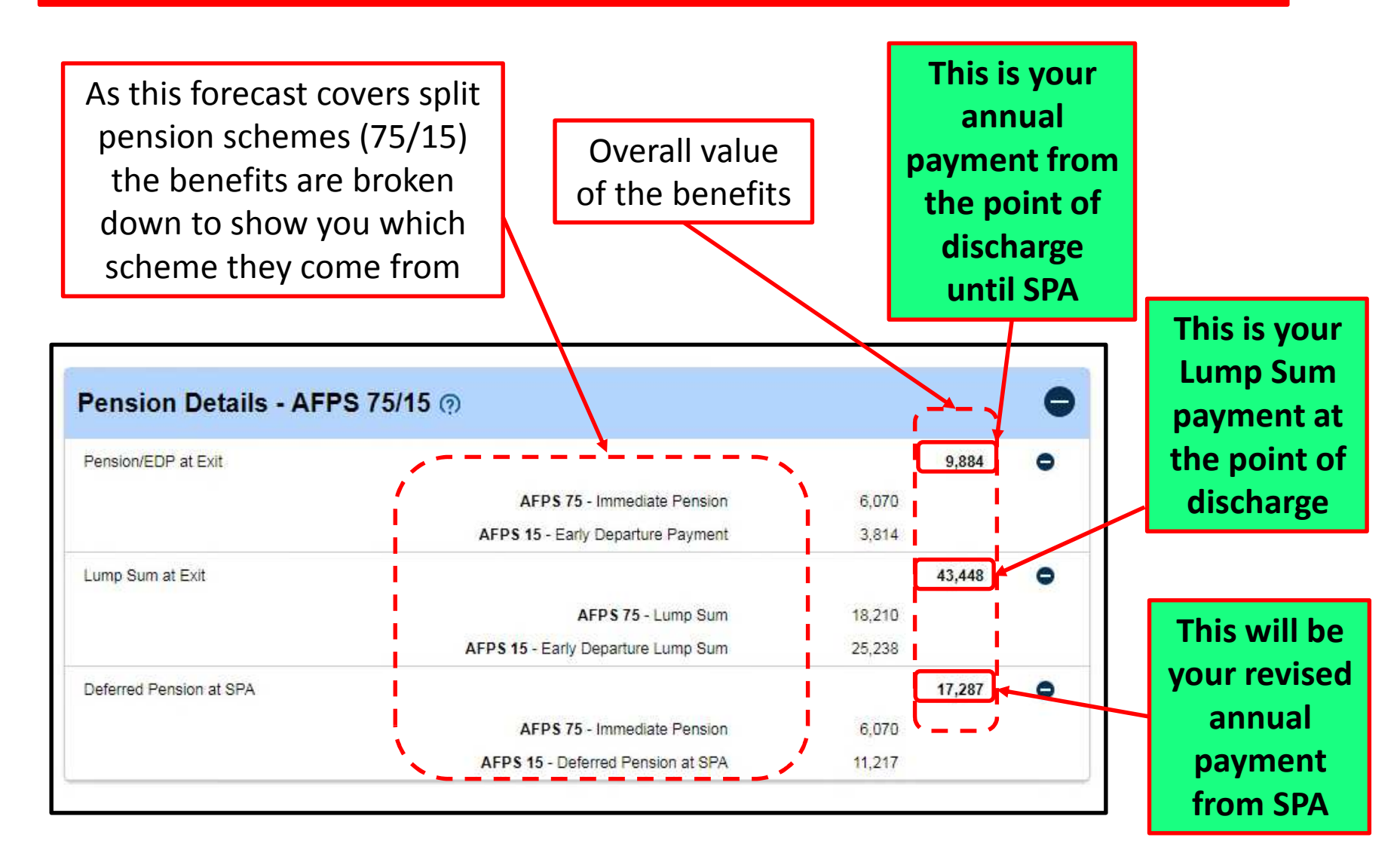

## **Additional Pension Benefits**

The next series of slides will explain additional pension benefits as shown on your forecast:

```
-Overview (Slide 24)
```

| Option 1  | Commutation AFPS 75 (Slide 25)<br>Worked Example (Slide 26)   |
|-----------|---------------------------------------------------------------|
| Option 1a | Commutation AFPS 15 (Slide 27)<br>Worked Example (Slide 28)   |
| Option 2  | Inverse Commutation (Slide 29)<br>Worked Example (Slide 30)   |
| Option 3  | Early Pension Payment (Slide 31)<br>Worked Example (Slide 32) |

### **Top Tip**

These additional pension options are your choice based on your own personal needs. If you need extra annual income or wish to generate a larger tax-free lump sum these additional pension benefits can help.

#### This box illustrates other options available to you with your pension benefits

## Top Tip A Lump Sum is tax-free, EDP and Pension income is Taxable

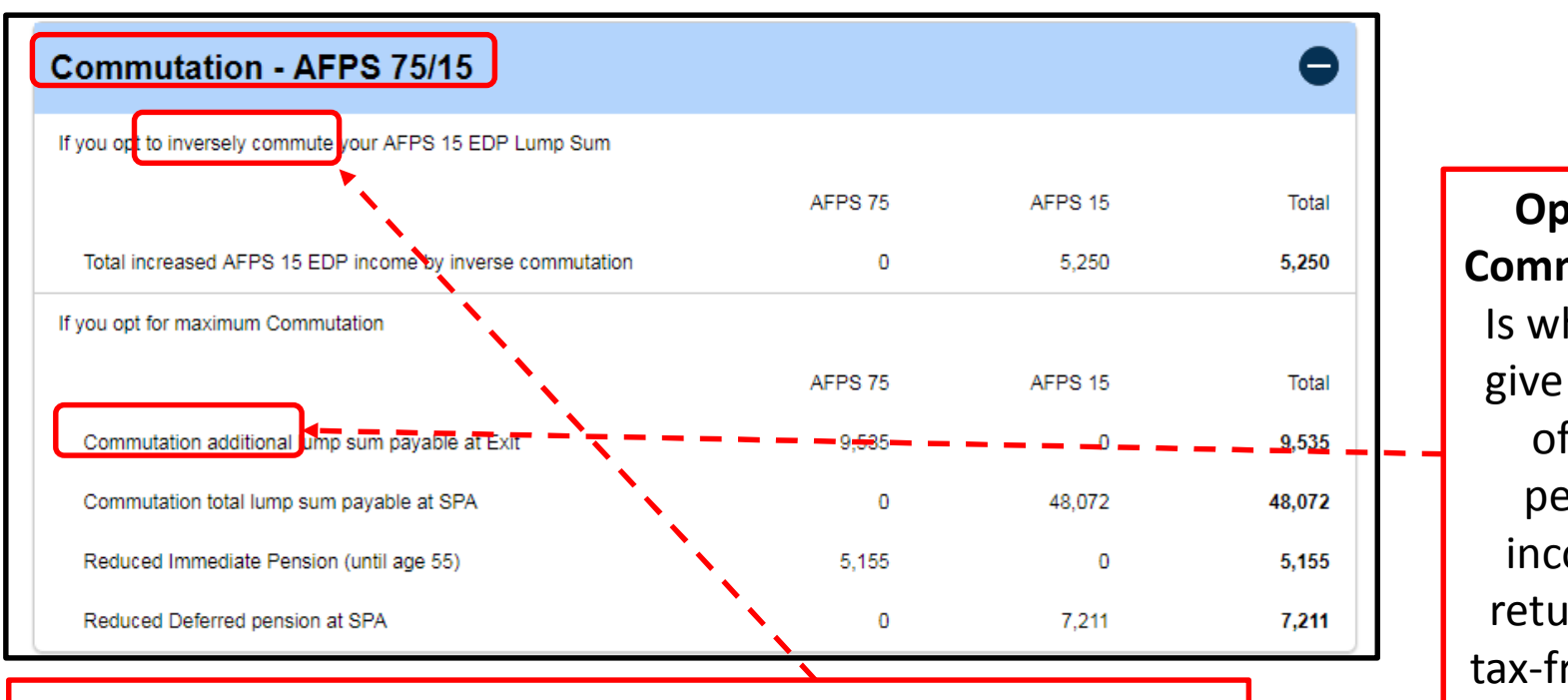

#### **Option 1 - Inverse Commutation**

Is when you exchange all of your tax-free EDP lump sum for an increase in the amount of monthly EDP income (until SPA when your AFPS 15 deferred pension begins). Option 2 Commutation Is when you give up part of your pension income in return for a tax-free lump sum, if you leave before age 55.

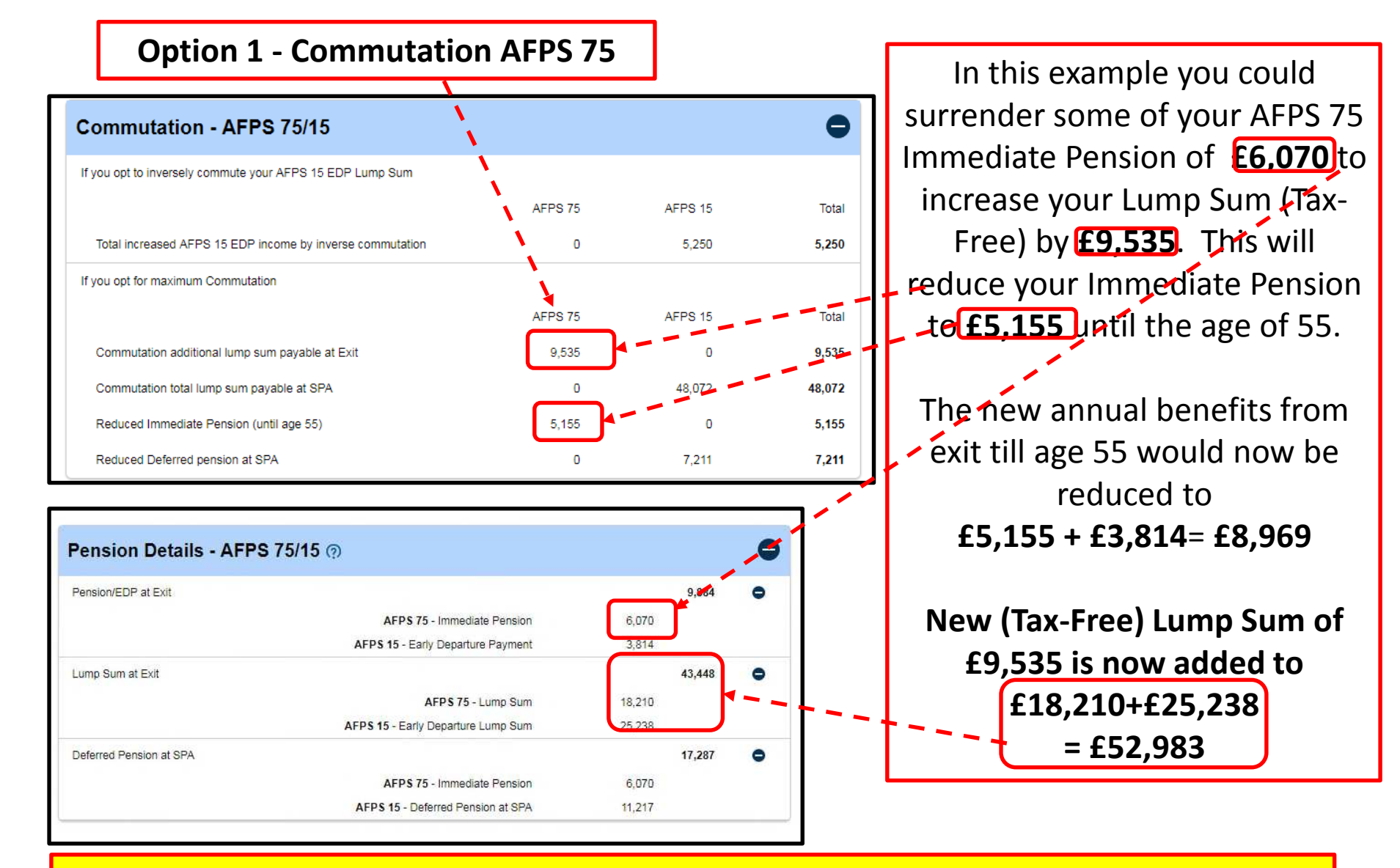

#### **Top Tip**

Do the sums to understand how much you could gain or lose in the long term – remember a Lump Sum is Tax-Free

### **Option 1 Worked Example – Commutation AFPS 75**

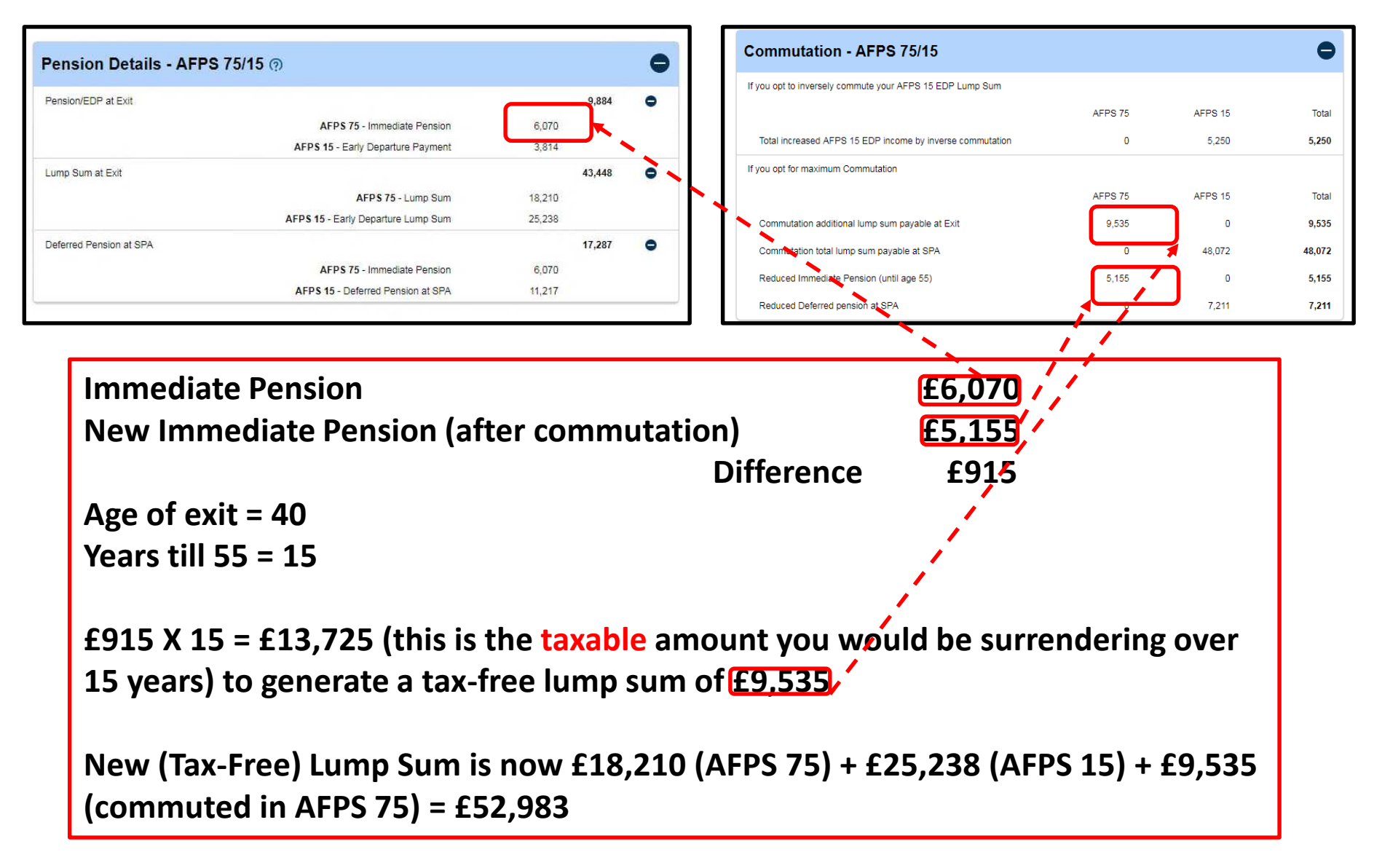

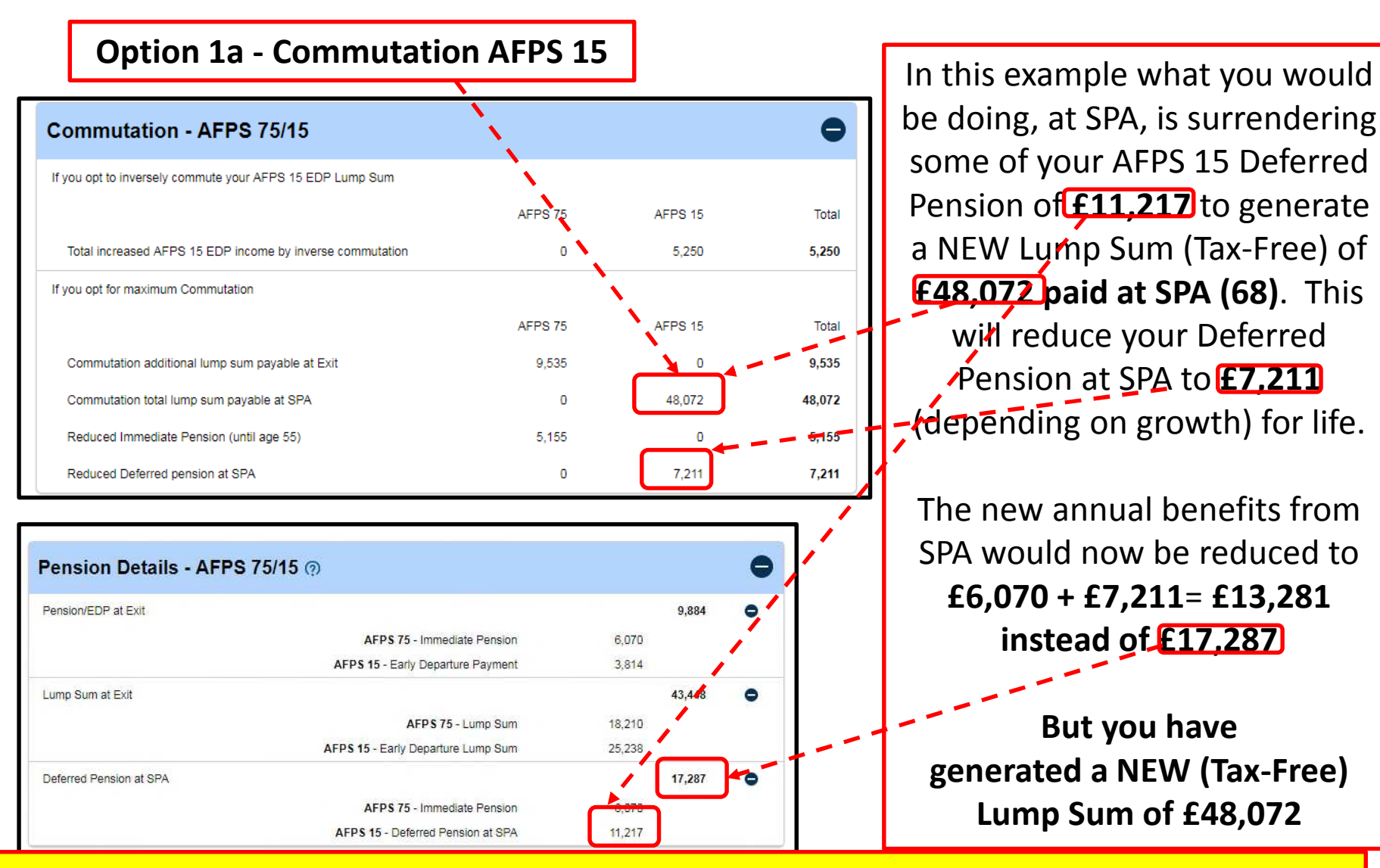

### Top Tip x 3

1. Do the sums to understand how much you could gain or lose in the long term – remember a Lump Sum is Tax-Free.

2. At State Pension Age you will also begin receiving your State Pension <sup>(2)</sup>.

3. All the figures above are based on maximum commutation, you could take less.

### **Option 1a Worked Example – Commutation AFPS 15**

#### Armed Forces Pension lifespan is worked out on an individual living until age 86

| Pension Details - AFPS                                                 | 75/15 @                                                                                  |                  | 0                                | Commutation - AFPS 75/15                                                                 |                   |         | •      |
|------------------------------------------------------------------------|------------------------------------------------------------------------------------------|------------------|----------------------------------|------------------------------------------------------------------------------------------|-------------------|---------|--------|
| Parallel CDD of Cult                                                   |                                                                                          |                  | 0.004                            | If you opt to inversely commute your AFPS 15 EDP Lump Sum                                |                   |         |        |
| Pension/EDP at Exit                                                    |                                                                                          | 0.070            | 9,884                            |                                                                                          | AFPS 75           | AFPS 15 | Total  |
|                                                                        | AFPS 75 - Immediate Pension<br>AFPS 15 - Early Departure Payment                         | 3.814            |                                  | Total increased AFPS 15 EDP income by inverse commutation                                | 0                 | 5,250   | 5,250  |
| Lump Sum at Exit                                                       |                                                                                          |                  | 43.448                           | If you opt for maximum Commutation                                                       |                   |         |        |
|                                                                        | AFP\$ 75 - Lump Sum                                                                      | 18,210           |                                  |                                                                                          | AFPS 75           | AFPS 15 | Total  |
|                                                                        | AFPS 15 - Early Departure Lump Sum                                                       | 25,238           |                                  | Commutation additional lumo sum pavable at Exit                                          | 9.535             | 0       | 9.535  |
| Deferred Pension at SPA                                                |                                                                                          |                  | 17,287                           | Commutation total lumn sum pavable at SPA                                                | .0                | 48 072  | 48.072 |
|                                                                        | AFPS 75 - Immediate Pension                                                              | 0,070            |                                  | Deduced Immediate Depairs (until are 55)                                                 |                   | 40,012  | 5 455  |
|                                                                        | AFPS 15 - Deferred Pension at SPA                                                        | 11,217           |                                  | Reduced immediate Pension (until age 55)                                                 | 5,155             |         | 5,155  |
|                                                                        |                                                                                          |                  |                                  |                                                                                          |                   |         |        |
| New Defe<br>State Per<br>Years till<br>£4,006 X<br>surrende<br>£48,072 | erred Pension (aftension Age = 68<br>86 = 18<br>18 = £72,108 (this<br>ring, depending ho | is the<br>bw lon | mutatio<br>potentia<br>g you liv | n) £7,211<br>Difference £4,006<br>al taxable amount you wo<br>re) to generate a tax-free | uld be<br>lump su | ım of   |        |

#### **Option 2 - Inverse Commutation**

| Commutation - AFPS 75/15                                  |         |         | •      |
|-----------------------------------------------------------|---------|---------|--------|
| If you opt to inversely commute your AFPS 15 EDP Lump Sum |         |         |        |
|                                                           | AFPS 75 | AFPS 15 | Total  |
| Total increased AFPS 15 EDP income by inverse commutation | 0       | 5,250   | 5,250  |
| If you opt for maximum Commutation                        |         |         |        |
|                                                           | AFPS 75 | AFPS 15 | Total  |
| Commutation additional lump sum payable at Exit           | 9,535   | 0       | 9,535  |
| Commutation total lump sum payable at SPA                 | 0       | 48,072  | 48,072 |
| Reduced Immediate Pension (until age 55)                  | 5,155   | 0       | 5,155  |
| Reduced Deferred pension at SPA                           | 0       | 7,211   | 7,211  |

In this example what you would be doing is surrendering your AFPS 15 (Tax-Free) EDP Lump Sum of £25,238 to increase your monthly AEPS 15 EDP income from £3,814 to £5,250

The new annual benefits from exit till SPA would now be £6,070 + £5,250 = **£11,320** 

Top Tip Do the sums to understand how much you could gain or lose in the long term – remember a Lump Sum is Tax-Free

| ension Details - AFPS / | 0/15 (?)                           |        |        | 1  |
|-------------------------|------------------------------------|--------|--------|----|
| ension/EDP at Exit      |                                    |        | 9,894  | 10 |
|                         | AFPS 75 - Immediate Pension        | 6.070  | ¥ 1    | 1  |
|                         | AFPS 15 - Early Departure Payment  | 3,814  |        |    |
| ump Sum at Exit         |                                    |        | 43,448 | 0  |
|                         | AFPS 75 - Lump Sum                 | 18.210 |        |    |
|                         | AFPS 15 - Early Departure Lump Sum | 25,238 | ř      |    |
| eferred Pension at SPA  |                                    |        | 17,287 | 0  |
|                         | AFPS 75 - Immediate Pension        | 6,070  |        |    |
|                         | AFPS 15 - Deferred Pension at SPA  | 11,217 |        |    |

### **Option 2 Worked Example – Inverse Commutation**

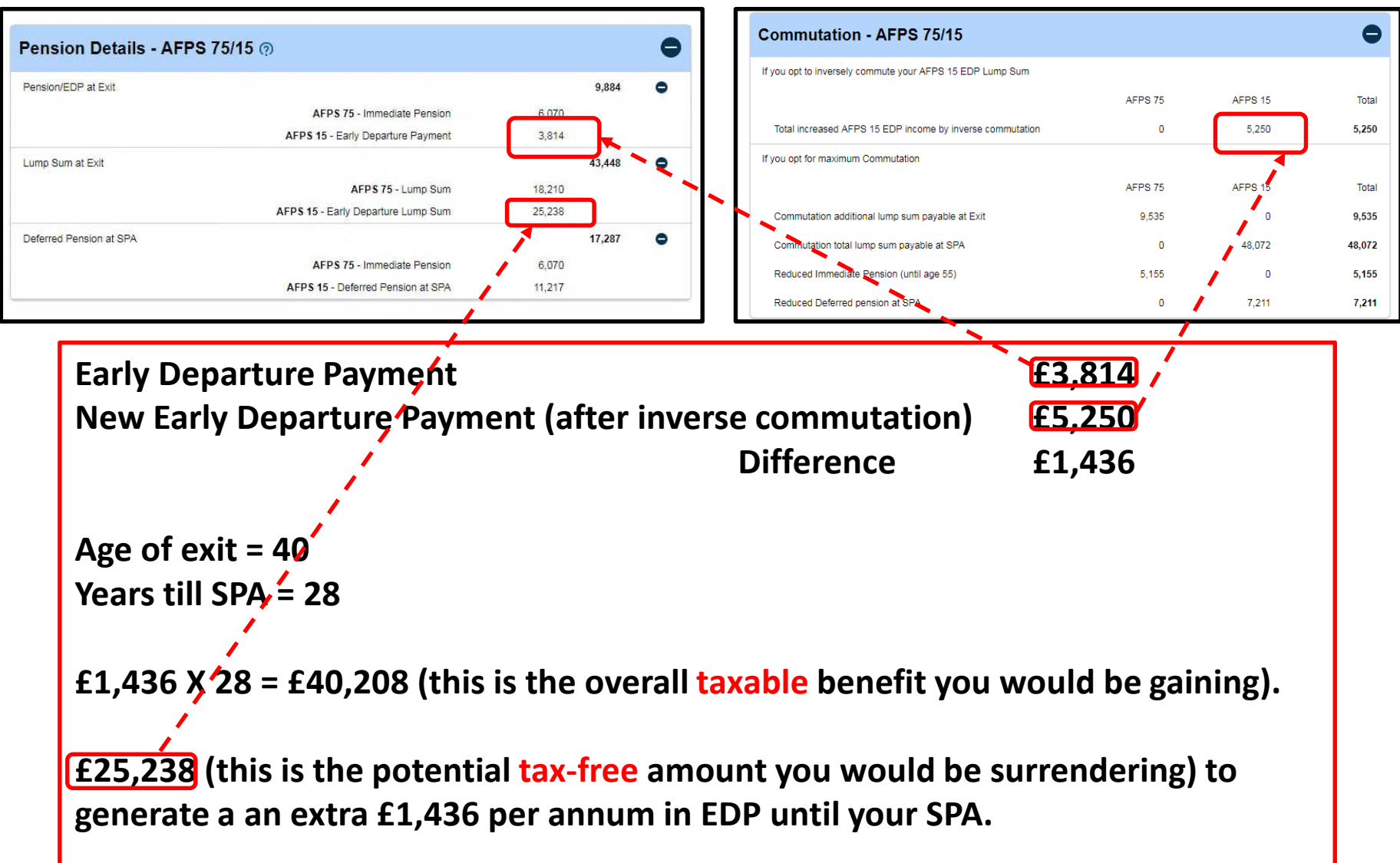

#### **Option 3 - Early Pension Payment**

#### Early payment of pension with actuarial reduction (?) If you opt to receive your AFPS 15 deferred pension before your SPA and on or after the age of 55 the pension values would be actuarially reduced depending on what age you wish to take them as shown in the table. Your AFPS75 Immediate pension is currently in payment so does not show in the below table Age Lump Sum Pension 55 Not applicable 5,351 O 56 0 Not applicable 5,634 57 5,931 0 Not applicable 58 0 Not applicable 6,240 59 Ð Not applicable 6,575 60 O Not applicable 6,949 61 Not applicable 7.336 θ 62 7,762 a Not applicable 63 Not applicable 8,226 O 64 Ð Not applicable 8,716 65 9,257 O Not applicable 66 Đ Not applicable 9,850 67 Not applicable 10.508 e

Pension Details - AFPS 75/15 (?)

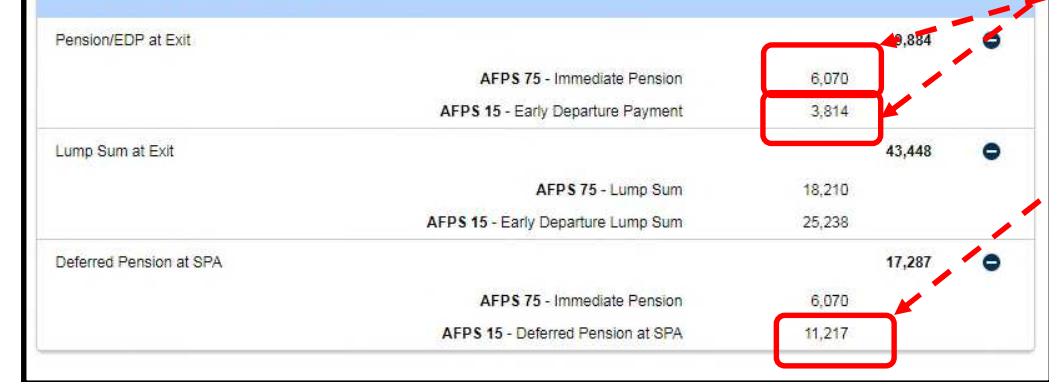

This only affects the AFPS 15 element. This box illustrates the amount of Pension you would receive if you decided to take your pension payments early. In this example if you decided to take your pension early from age 55 you would still be receiving your EDP of E3.814 (until SPA) plus the £5,351. However from SPA your pension would not increase to **£11,217** Your new Pension benefits (from SPA) would be £6,070 (AFPS 75) **+ £5**,351 (AFPS 15) =£11.421

Top Tip Do the sums to understand how much you could gain or lose in the long term

0

### **Option 3 – Early Pension Payment**

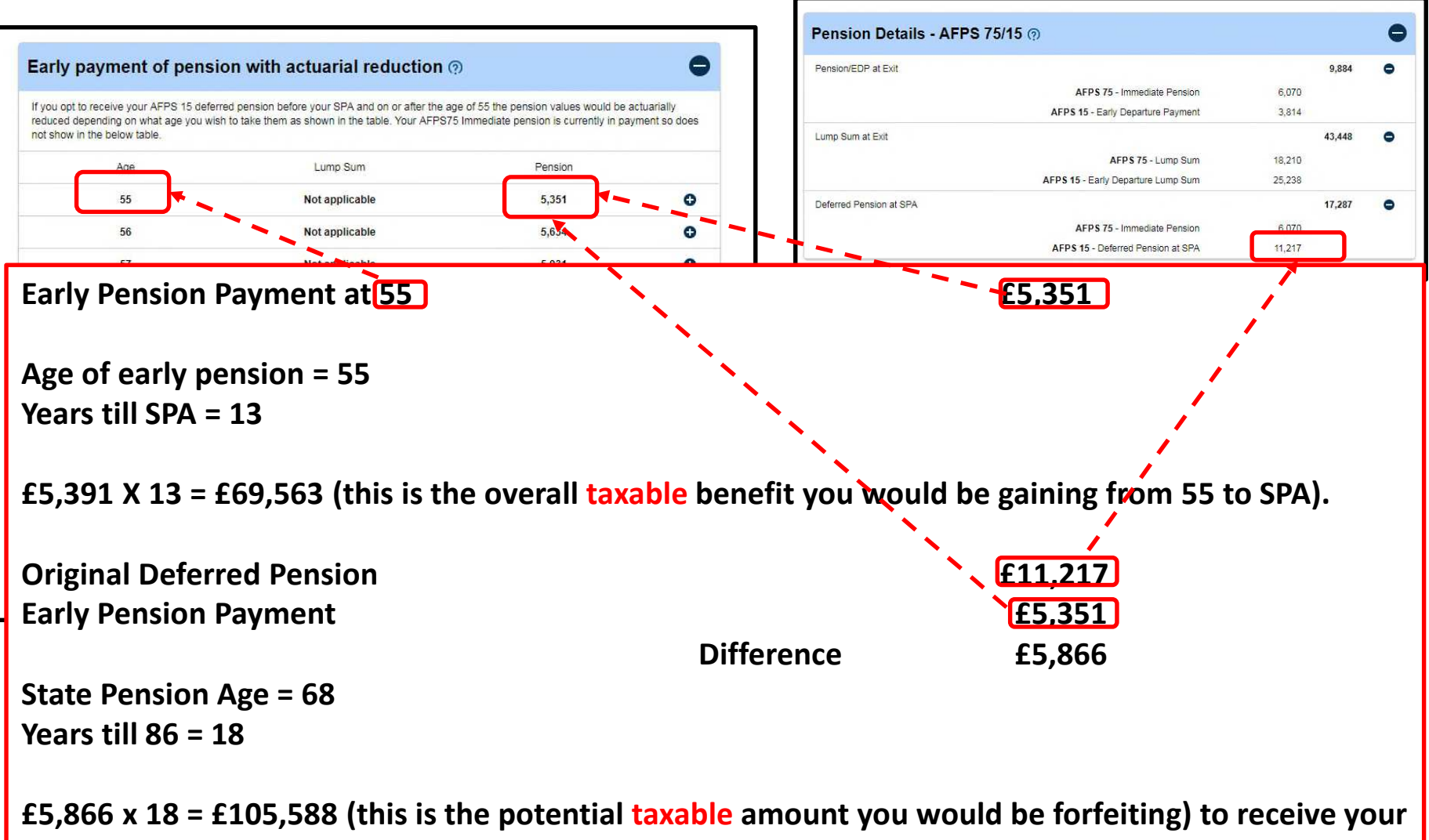

Early Pension Payment from age 55.

You gained £69,563 but forfeited £105,588 - an overall potential net loss of £35,995.

This next box is just a summary of the information that you have already provided

| rvice History    | 0                    |                      |                           |
|------------------|----------------------|----------------------|---------------------------|
| Engagement type: | Regular - AFPS 75/15 | Period:              | 13/09/2003 - 12/11/2018   |
| Rank:            | Staff Sergeant       | Paid from:           | Standard                  |
| Effective date:  | 01/04/2015           | High or Low<br>Band: | Low                       |
| SSRP or SDRP:    | No                   | Increment Level:     | Level 2 salary 34829      |
| Rank:            | Staff Sergeant       | Paid from:           | Standard                  |
| Effective date:  | 01/04/2016           | Supplement level:    | Supplement Level 2        |
| SSRP or SDRP:    | No                   | Increment Level:     | Level 1 YR 2 salary 38895 |

### This final section is a copy of the Agreed Terms and Conditions.

| Agreed Terms and Conditions                                                                        |                                                                                                    |                                              | •                                                                                                    |
|----------------------------------------------------------------------------------------------------|----------------------------------------------------------------------------------------------------|----------------------------------------------|----------------------------------------------------------------------------------------------------|
|                                                                                                    |                                                                                                    | trad melary                                  | 1                                                                                                    |
| REFERENCES                                                                                         |                                                                                                    | the second second second second              | h affect burn 6 Apr 18. The AFPS PUP                                                                            |
| Your Pension Scheme Explained AFPS 75                                                              |                                                                                                    | undenhand Pm<br>e celculator at              |                                                                                                    |
| Your Pension Scheme Explained AFPS 05                                                              |                                                                                                    | regets the                                   | enver, up to E40,000 of unused AA from<br>for Post-alignment mint PP.                                           |
| Outline Scheme design of Armed Forces Pension Scheme 2015                                          |                                                                                                    | 5 05 permiton and                            | a function will be inaccurate, and you                                                                          |
| <ul> <li>Final Scheme Agreement of Armed Forces Pension Scheme 2015</li> </ul>                     |                                                                                                    | d to seak advice                             |                                                                                                    |
| PLEASE NOTE: Senior Officers and Senior MODOs pay and pension<br>published by the AFPRB.           | codes for 2018 will be delayed until                                                                                                    | athe writted in a                            | nd there is no intertion its alter the                                                                          |
|                                                                                                    |                                                                                                    | ingravelik perioda<br>Transidiurund into     | okonable sentoe as long sk you have<br>N. For Other Hanks, this is 12 years                                     |
| TERMS AND CONDITIONS                                                                               |                                                                                                    | PD C5 separate                               |                                                                                                    |
|                                                                                                    |                                                                                                    | te Cebuleter will                            | ervice' for all ranks as long as you have<br>ad Forces with prestous AFPS 75                                    |
| <ol> <li>The Armed Forces Pension and Annual Allowance Calculator (AFPAAC) is for guida</li> </ol> | ance purposes only and has a 2% error margin. It is not                                                                                                    |                                              | service with their constitution of<br>tel sortiler of years of "felevant service".                              |
| intended to provide you with financial advice. If you require financial advice, you should         | l contact an independent financial adviser. Your unit                                                                                                    | Normal Panelor                               | bie service for all renics as long as you                                                                       |
| administration staff have a list of Services Insurance and Investment Advisory Panel (S            | SIIAP) approved independent financial advisers,                                                                                                    | A stress Theme<br>r ment your                | us regular partial of service, this will<br>brind to AFPIS 15, Hore is no Statican                              |
| although you are free to use any independent financial adviser that you wish. The forec            | casts that the calculator provides are for active                                                                                                    | AFPS 05 or                                   | 5 then the gap between the period of<br>nt for a 'pure' APPE 15 member and the                                  |
| members and based on 2018 pension codes and 2018 pay rates. Reference to a 'pre                    | served' or 'deferred' pension throughout the Calculator                                                                                                    | Sector Sector                                |                                                                                                    |
| has the same meaning i.e. 2 or more pensionable years of service but not qualifying f              | or an immediate pension.                                                                                                    | Street, Claigow,                             | a the state of the second state of the second state of the                                                      |
|                                                                                                    |                                                                                                    |                                              | Navai Reserve, the Royal Maches                                                                                 |
| NEW EMPLOYMENT MODEL (NEM) PAY EFFECTIVE FROM 1 APR 16                                             |                                                                                                    | alec have rights                             | er norde with regin relations neserve.                                                                          |
| 2 The NEM Pay has replaced Pay 2000 and will move Other Ranks from High/Low ha                     | inds to a single rank based pay spine with four                                                                                                    | s all the warrow                             | terrery your, a separate service featory<br>tacreae to help you complete the                                    |
| 2. The NEW r ay has replaced r ay 2000 and will move Other Names from Figure ow ba                 | a reduced in most cases and edjusted for all ranks                                                                                                    | te data you inave<br>o celculate             | Commitment rates your panelion award                                                                            |
| pensionable supplement levels. Bour Onicer and Other Ranks increment Levels will be                |                                                                                                    | r accruel rights<br>tr actual assert         |                                                                                                    |
| from OF6 to OR1. This new model is included in the Calculator for projections made or              | n or after 1 Apr 16.                                                                                                    | -205, DHV 2014<br>of the links do not        | cy defected penalon under AFPS 05 or                                                                            |
| CAREER AVERAGE REVALUED FARMINGS (CARE)                                                            |                                                                                                    | ent into proveer -                           | Fyou have a legacy definited pension<br>Sustially reduced early payment of the                                  |
|                                                                                                    |                                                                                                    | 6, RFPS 05 and                               | adjusted from the encurit that would<br>late actuated early retirement reduction                                |
| 3. AFPS 15 pension entitlements will be based on Career Average Revalued Earnings                  | (CARE) rather than final pensionable earnings for                                                                                                    |                                              | e, if you are sge 47 years 3 months at<br>Lacion                                                                |
| (AFPS 05) and (RFPS 05) or representative pay rates (AFPS 75). This is reflected in th             | e calculator where Service personnel can input a range                                                                                                    | a indeterment and                            |                                                                                                    |
| 188 g<br>2010                                                                                      | ng ay ay ar were to so not then a press we galant over a mentagine as your envice galances requirement to re-<br>me benefits. REPUS (5 or Peet Time Valances Researce envice dates to i datably benefits at APPS 15 EUP. There is           | Citree 2015 EDP                              | ettergements, no pension benefits will                                                                          |
| form                                                                                               | clienent Grent if there is antitiement to EDI <sup>o</sup> benefits                                                                                                    |                                              |                                                                                                    |
| 403                                                                                                | REGATION OF PREMOUS ARMED FORCES PRESERVED PENSION AWARDS AND LEGACY PRESERVED PENSION A                                                                                                    | WARDS                                        | ment will not be able to receive an                                                                             |
| 20.7<br>Umbu                                                                                       | The rules publicing your options when you rejuin the Armed Forces are complex and unique to your personal chicums<br>re what service is included in your forecest calculator you are advised to contact Veteriers UK for further advice. Of | Arces. If you are<br>\$20110 01-003 and      |                                                                                                    |
| Covi -<br>of two                                                                                   | 2014, 01-210 have been seven builting the revised extreme rules on re-joining and approprint periods of service<br>when You are abongly advised to consult these Difus if you have prior periods of service. If you want to contact Veter   | end legiscy periods<br>and LK or appropriate | The second second second second second second second second second second second second second second second se |
|                                                                                                    |                                                                                                    |                                              | The MOD shall not be liable for                                                                                 |
|                                                                                                    | Ton Tin                                                                                                    |                                              | el Aliceance Calculator or any                                                                                  |
|                                                                                                    |                                                                                                    |                                              |                                                                                                    |
|                                                                                                    |                                                                                                    |                                              | Plans close the Tanna and                                                                                       |
| I have a more of the te                                                                            |                                                                                                    | a sector as                                  |                                                                                                    |
| Have a read. It is                                                                                 | s tuli ot usetul subi                                                                                                    | Dorting                                      | 440644217-AE1F-3F42886CCE88                                                                                     |
|                                                                                                    |                                                                                                    | 0                                            |                                                                                                    |
|                                                                                                    |                                                                                                    |                                              |                                                                                                    |
| documenta                                                                                          | ation and reterence                                                                                                    | 20                                           |                                                                                                    |
| uocumente                                                                                          |                                                                                                    |                                              |                                                                                                    |
|                                                                                                    |                                                                                                    |                                              | <b></b> _                                                                                                    |
|                                                                                                    | 2013-54 £50,000<br>2014-15 £40,000                                                                                                    |                                              | 1                                                                                                    |
|                                                                                                    |                                                                                                    |                                              | 1                                                                                                    |

## Further advice and guidance

• Unit HR – Will be able to assist/signpost you.

- Veterans UK helpline 0800 085 3600
  - Request the free yearly pension forecast by submitting an <u>AFPS Form 12</u> to Veterans UK.
- Independent Financial Advisor For advice on the best options for your personal circumstances.